## How to Digitize Source Material Using Adobe Premiere

1. Connect the "S-VIDEO out" of the VCR/camcorder to the "S-VIDEO in" of the Matrox RT2500 breakout cable, and the "audio out" of the S-VHS/VCR to the "audio in" of the RT2500 breakout cable.

2. Launch Adobe Premiere. A Project presets window will be displayed. Your analog (S-Video and composite) video can be captured to DV, MPEG-2 I-frame, or MPEG-2 IBP format.

- 3. Make sure that following setting is selected before capturing your video.
  - 3.1 Choose **Project > Project Settings > Capture**

| Project Settings                                                             |                                                                                                    |                                    |              |
|------------------------------------------------------------------------------|----------------------------------------------------------------------------------------------------|------------------------------------|--------------|
| Capture Format: Matrox Capture                                               | Device Control     Preroll Time: 5 seconds     Timecode Offset: 0 1/4 frames     Log Using Reel Name | Proc Amps<br>Format<br>Video Input | OK<br>Cancel |
| Report Dropped Frames     Abort on Dropped Frames     Capture Limit: 600 sec | Capture Audio<br>Rate: 48000 Hz<br>Format: 16 Bit - Stereo<br>Type: Uncompressed                     |                                    | Prev<br>Next |

3.2 From the Capture Format list, select Matrox Capture

- 3.3 If you want to only capture video, uncheck Capture Audio
- 3.4 Click the Video Input button to select the device from which you want to capture material

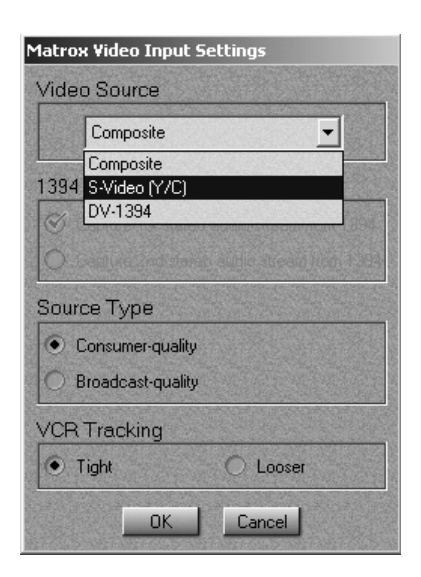

3.5 From the Video Source list, select S-Video (Y/C) (The default is Composite)

Note: Make sure that S-Video (Y/C) is selected before you capturing material, as it will be set back to its default (composite) when you close Premiere.

4. Choose **File > Capture > Movie Capture** from the menu (If you want to capture audio only go to **Audio Capture**).

| 🔤 Adobe Premiere     |              |        |               |
|----------------------|--------------|--------|---------------|
| File Edit Project Cl | ip Timeline  | Window | Help          |
| New Project          | Ctrl+N       |        |               |
| New                  |              |        |               |
| Open                 | Ctrl+O       | - 88   |               |
| Open Recent File     |              |        |               |
| Open Recent Project  | :            |        |               |
| Close                | Ctrl+₩       | - 88   |               |
| Save                 | Ctrl+S       | - 88   |               |
| Save As              | Ctrl+Shift+S |        |               |
| Save a Copy          | Ctrl+Alt+S   | - 88   |               |
| Revert               |              | _      |               |
| Capture              |              | • E    | Batch Capture |
| Import               |              |        | Movie Capture |
| Export Clip          |              | 1 3    | Stop Motion   |
| Export Timeline      |              | )<br>  | Audio Capture |
| Get Properties For   |              | •      |               |
| Page Setup           | Ctrl+Shift+P |        |               |
| Print                | Ctrl+P       |        |               |
| Exit                 | Ctrl+Q       |        |               |

5. Cue tape to a few seconds before the beginning of desired clip. You can use controls that appear in the **Movie Capture** Window.

| Movie Capture         | ×                                                                                                    |                  |
|-----------------------|----------------------------------------------------------------------------------------------------|------------------|
|                       | Capture Settings<br>Capture Settings<br>Video for Windows<br>Video Settings<br>Compressor: n/a<br><i>frame Size: 640 x: 480</i><br><i>Frame Rate: 28,97,FPS</i><br>Depth: n/a<br>Quality: n/a | Capture Settings |
|                       | Edit Preferences Capture Location: C:\Program Files\Vdobe\Premiere 6.0 Disk Space: 823GB Device Control: No Device Control Edit Edit                                                          |                  |
| Enable Device Control |                                                                                                    |                  |
| Record                |                                                                                                    |                  |

6. Determine whether you want to record video and audio, or video only. If you want to only capture video, uncheck **Record Audio** from the settings menu.

7. Click the "Record" button on Movie Capture window.

8. Push "Escape" key to stop recording.

9. The **File Name** Window will pop up and. If acceptable, enter a name for the clip then click Enter. If the clip is not acceptable, then click Cancel to close the window without saving.

10. The captured clip will appear under the **Project** Window.

11. If this is the only clip, close the Movie Capture window. If there are more, continue capturing clips, as outlined above (**Follow step 5-9**).

12. Perform necessary editing functions

13. Select **Timeline > Preview** to review your modified clip. Then continue editing or recapturing.

14. Choose **File > Export Timeline > Movie**. Name the file (filename.AVI) and select the **Settings...** button.

| Export Movie S                                                                 | ettings                                                                                                 |                      |                    |                         |           |
|--------------------------------------------------------------------------------|----------------------------------------------------------------------------------------------------|----------------------|--------------------|-------------------------|-----------|
| General                                                                        |                                                                                                    | <b>•</b>             |                    |                         | ОК        |
| File Type:                                                                     | Microsoft AVI                                                                                           |                      | Advanced Settings  |                         | Cancel    |
| Range:                                                                         | Entire Project                                                                                          | <b>•</b>             |                    |                         |           |
|                                                                                | 🔽 Export Video                                                                                          | 🔽 Open When Finished | Embedding Options: |                         |           |
|                                                                                | 🔽 Export Audio                                                                                          | 🔲 Beep When Finished | None               | $\overline{\mathbf{v}}$ | Load      |
| Current Set                                                                    | tings:                                                                                                  |                      |                    |                         | Save      |
| Video Sett<br>Compresso<br>Frame Size<br>Pixel Aspe<br>Frame Rat<br>Depth: Mil | ings<br>pr: Matrox DV/DVCAN<br>2: 720 x 480<br>ct Ratio: D1/DV NTSC<br>e: 29.97<br>lions, Quality: 100% | 1<br>(0.9)           |                    | •                       | Prev Next |

14.1 In **General**, select **Range** to "Entire Project" and **File Type** to "Microsoft AVI". 14.2 In **Video**,

- Set the **Compressor** to "Microsoft Video 1".
- Set **Frame Size** to what you are using.
- Adjust the **Quality**.

| xport Movie Settings                                                                                                    |              |
|----------------------------------------------------------------------------------------------------|--------------|
| Video Compressor: Microsoft Video 1 Depth: Configure                                                                                                    | OK<br>Cancel |
| Thousands     Palette       Frame Size:     720     h     480     v     4:3 Aspect       Frame Rate:     29.97     Pixel Aspect Ratio:     D1/DV NTSC (0.9)     Image: Compared to the second second seco | Load<br>Save |
| Quality     Data Rate       Low     75     %       High     Imit data rate to     1000       K/sec     Recompress     Always                                                                                                    | Prev<br>Next |

14.3 In Audio, generally you want to select the defaults.

14.4 In Key Frame and Rendering, set "Frames per second." (Generally 15)

15. Click OK to produce a final video.